# **ETH** zürich

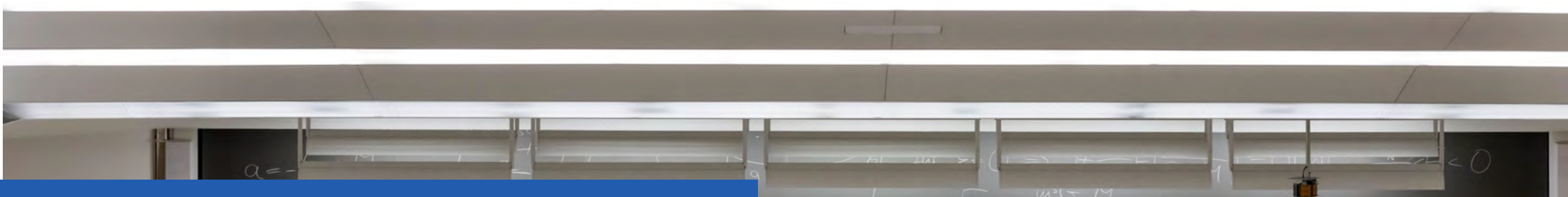

A short introduction to the process of submitting learning agreements in myStudies (for MSc EEIT)

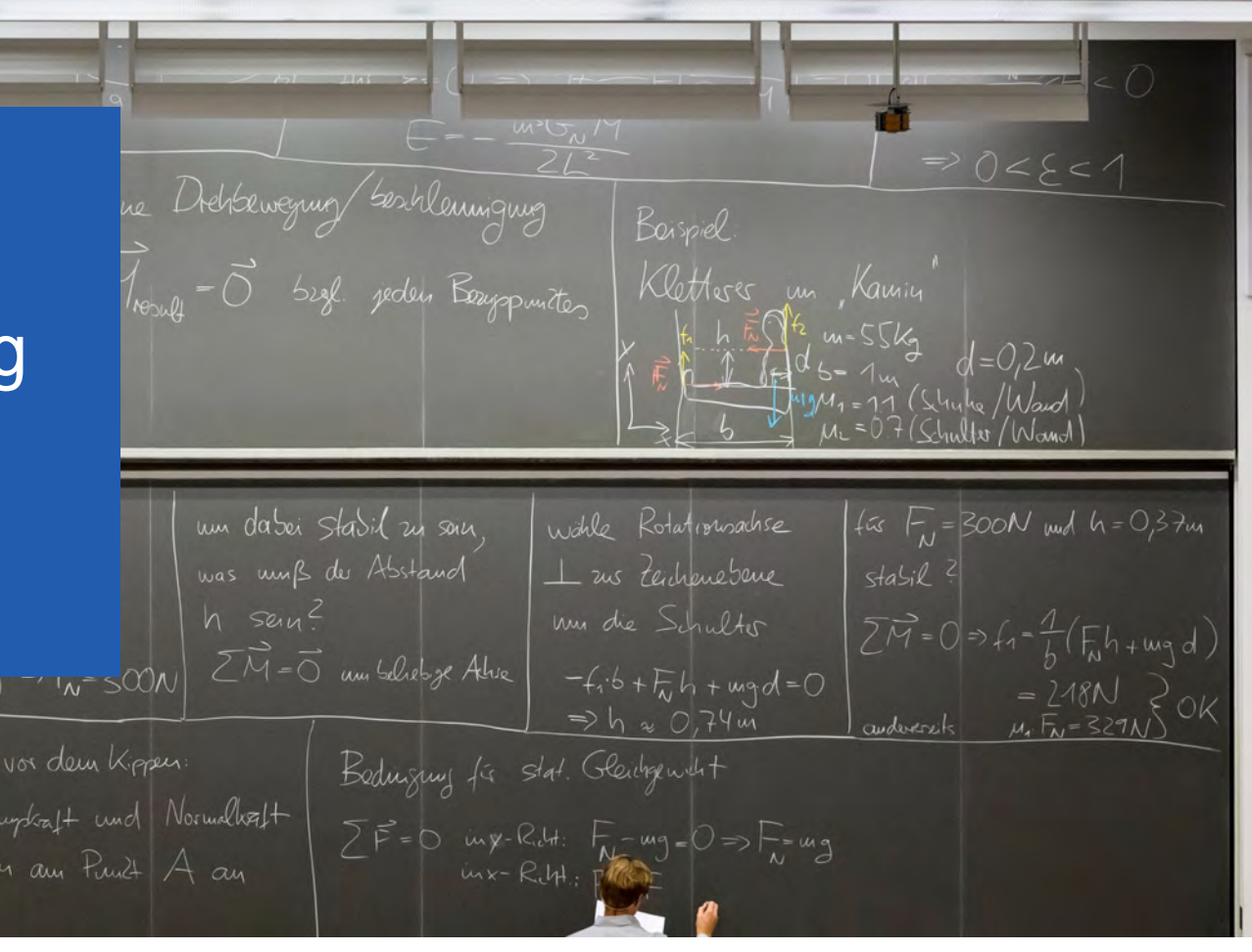

## Important regulatory information

- Core courses of the MSc EEIT must be from the list of courses published in the course catalogue (across all specializations and can be both at the foundation and/or advanced level). In short: if there is an "X" under "not regular" in the learning agreement, the course cannot count as "core".
- Specialization and elective courses can be any courses you agree upon with your tutor, in the case of specialization or elective courses, an "X" in the learning agreement is no cause for alarm.
- 3. The learning agreement must include all core, specialization and elective courses to be taken during MSc EEIT that will count towards the degree, including those planned next year. A minimum of 24 credit points in core courses and 40 credit points in specialization courses must be listed (the learning agreement shows these minima).
- 4. Science in Perspective (GESS), Semester Project(s), Internships in Industry and the Master's Thesis do not belong on the learning agreement.

## Submitting a tutor agreement – best practice

Learning agreement forms are ultimately submitted in <u>myStudies</u>. However, for the sake of simplicity, we suggest the following approach.

- 1. If you do not have a tutor yet, decide which professors' research areas best fit your study interests (see the <u>D-ITET website</u>).
- 2. Put together a list of courses in a *tentative learning agreement* form without submitting it. Print this list out and/or take your computer to the meeting with your tutor.
- 3. Meet with the (potential) tutor and discuss your choice of courses.
- 4. If you and the tutor agree to a list and only then select your tutor in myStudies, wait for confirmation and then *formally* submit the list of courses agreed upon during the discussion with your tutor.

In any case, please make sure to **ask your tutor** for his/her favorite way of handling the learning agreement process.

### 1. Choose a Tutor in myStudies

- Navigate to "Functions" in your myStudies account and choose "Select Tutor" and select one from the list (list shown is an example list).
- Please discuss your choice of tutor with the proposed tutor **before submitting** it in myStudies.

| myStudies                                                                             | Christof Vadini (19.653-041) [ Akademische Dienste ]                                                                                                    | Logout 🗙 | myStudies                    |                                                |           | Christof Vadini (19:053-041) [ Akademische Dienste ] | Logout X   |
|---------------------------------------------------------------------------------------|----------------------------------------------------------------------------------------------------|----------|------------------------------|------------------------------------------------|-----------|------------------------------------------------------|------------|
| <b>ETH</b> zürich                                                                     | [JSP: http://www.atrikuston.gog] Print Heig                                                                                                    | ntaçt de | ETH züric                    | :h                                             |           | (JSP; natorWashlen.jap) Print Millio                 | Contact de |
| Welcome 1 Tanky programme                                                             |                                                                                                    |          | Weissmie , Study programm    | ne () - Samerranne -                           |           |                                                      |            |
| Study programme: Electrical Engin. + Informa                                          | ation Technology MSc                                                                                                    |          | Select tutor                 |                                                |           |                                                      |            |
| Current semester: Autumn Semester 2022 enrolled                                       |                                                                                                    |          | Degree programme             | Flertrical Englis + Information Technology MSc |           |                                                      |            |
| Deadline Jast operible date                                                           |                                                                                                    |          | cegree programme             | Enclose English Foronance receiving week       |           |                                                      |            |
| Master degree End of Spring Semester 2026                                             |                                                                                                    |          | Lecturers found              |                                                |           |                                                      |            |
|                                                                                       |                                                                                                    |          | anark the person you are sug | gesting as your futor.                         | Title     | Ormania attional unit                                |            |
|                                                                                       |                                                                                                    |          | O Blau                       | Gaboele                                        | Prof Dr   | Informationstechnologie und Elektrotechnik           |            |
|                                                                                       |                                                                                                    |          | O Botnar                     | Roman Emanuel Frédéric                         | Prof Dr   | Informationstechnologie und Elektrotechnik           |            |
|                                                                                       |                                                                                                    |          | O Cartavrade                 | Roger                                          | Prof. Dr. | Informationstechnologie und Elektrotechnik           |            |
| Programme                                                                             |                                                                                                    |          | O Dallenbach                 | Muriel Barbara                                 | Prof. Dr. | Informationstechnologie und Elektrotechnik           |            |
| Tutar                                                                                 | Colord Index                                                                                                    |          | O Ducrot                     | Roger Norbert Albert                           | Prof Dr   | Informationstechnologie und Elektrotechnik           |            |
| 1000                                                                                  | Serectulor                                                                                                    |          | O Gotsch                     | Nuria                                          | Prof. Dr. | Informationstechnologie und Elektrotechnik           |            |
| Put together your individual Learning Agreement in consultation with your tutor       | Learning Agreement =                                                                                                    |          | O Hahnloser                  | Richard Hans Robert                            | Prof. Dr. | Informationstechnologie und Elektrotechnik           |            |
| Display and point studies overview                                                    | Studies overview                                                                                                    |          | O Heldstab                   | Thomas                                         | Prof. Dr. | Informationstechnologie und Elektrotechnik           |            |
|                                                                                       |                                                                                                    |          | O Hittbrunner                | Patrik                                         | Prof. Dr. | Informationstechnologie und Elektrotechnik           |            |
| Request issue of degree certificate                                                   | Degree request                                                                                                    |          | O Imhof                      | Dominique                                      | Prof. Dr. | Informationstechnologie und Elektrotechnik           |            |
|                                                                                       |                                                                                                    |          | O Immiler                    | Daniel Patrick                                 | Prof Dr   | Informationstechnologie und Elektrotechnik           |            |
| Learning Units                                                                        |                                                                                                    |          | O Imthum                     | Patrick Oliver                                 | Prof. Dr. | Informationstechnologie und Elektrotechnik           |            |
|                                                                                       |                                                                                                    |          | O Kronenberg                 | Urs Patrick                                    | Prof. Dr  | Informationstechnologie und Elektrotechnik           |            |
| Register for course units, courses and groups                                         | Course registrations                                                                                                    | 1        | O Law                        | Stefan                                         | Prof. Dr. | Informationstechnologie und Elektrotechnik           |            |
| Register for view and edit research projects/papers and Master's theses               | Projects/papers/these                                                                                                    | as a     | O Le Ferrand                 | Nicolà Fadri                                   | Prof. Dr. | Informationstechnologie und Elektrotechnik           |            |
|                                                                                       |                                                                                                    |          | O Leiber                     | Melchior                                       | Prof. Dr. | Informationstechnologie und Elektrotechnik           |            |
|                                                                                       |                                                                                                    |          | O Lõhle                      | Othmar                                         | Prof. Dr  | Informationstechnologie und Elektrotechnik           |            |
| Performance Assessments                                                               |                                                                                                    |          | O Malina                     | Peter                                          | Prof. Dr. | Informationstechnologie und Elektrotechnik           |            |
| Show transport of seconds and action purformance achievements to entenning            | Transport of population                                                                                                    |          | O Matousek                   | Peter Werner                                   | Prof Dr   | Informationstechnologie und Elektrotechnik           |            |
| convertiencede of records and early percentance econvertience to considere            | There is a second second s |          | O Moser                      | Michal Filip                                   | Prof. Dr  | Informationstechnologie und Elektrotechnik           |            |
| Recognition of performance assessments from other institutions                        | Request                                                                                                    |          | O Nytheler                   | Felix                                          | Prof Dr.  | Informationstechnologie und Elektrotechnik           |            |
|                                                                                       |                                                                                                    |          | O Raikov                     | Alexis                                         | Prof. Dr  | Informationstechnologie und Elektrotechnik           |            |
| e Back                                                                                |                                                                                                    |          | O Resch                      | Sandro Jürg                                    | Prof. Dr  | Informationstechnologie und Elektrotechnik           |            |
| Contact                                                                               |                                                                                                    |          | O Reymond                    | Judith Mana                                    | Prof. Dr. | Informationstechnologie und Elektrotechnik           |            |
| Please address administrative questions to the Registrar's Office, Tel. 044 632 30 00 |                                                                                                    |          | O Ribeaud                    | Bahram                                         | Prof Dr.  | Informationstechnologie und Elektrotechnik           |            |
| Please address programme-specific questions to your Study Administration Office.      |                                                                                                    |          | O Schneebeli                 | Rolf                                           | Prof. Dr  | Informationstechnologie und Elektrotechnik           |            |
| <ul> <li>https://www.etnz.ch/students/en.html</li> </ul>                              |                                                                                                    |          | O Seidel                     | Hermann                                        | Prof Dr   | Informationstechnologie und Elektrotechnik           |            |
|                                                                                       |                                                                                                    |          | O Stöckli                    | Christoph Albert                               | Prof. Dr. | Informationstechnologie und Elektrotechnik           |            |
|                                                                                       |                                                                                                    |          | O Thôni                      | Peter Arnold                                   | Prof. Dr  | Informationstechnologie und Elektrotechnik           |            |
|                                                                                       |                                                                                                    |          | O Valsson                    | Piero                                          | Prof. Dr. | Informationstechnologie und Elektrotechnik           |            |
|                                                                                       |                                                                                                    |          | O Waeber                     | Ronald Konn                                    | Prof. Dr. | Informationstechnologie und Elektrotechnik           |            |
|                                                                                       |                                                                                                    |          | O Wyrsch                     | Ladislav                                       | Prof. Dr. | Informationstechnologie und Elektrotechnik           |            |
|                                                                                       |                                                                                                    |          | O Zhang                      | Alois                                          | Prof. Dr. | Informationstechnologie und Elektrotechnik           |            |
|                                                                                       |                                                                                                    |          | O Zumsteg                    | Tibor                                          | Prof. Dr. | Informationstechnologie und Elektrotechnik           |            |

#### 2. Create the learning agreement

- Once your tutor is confirmed, choose the **learning agreement** in the programme page.
- You are now able to select courses from the course catalogue, by using the "Edit" button.

|                                                                                          |                                                                                                    | Christof       | Vadini (19-9 | 53-041) [ Ak | ademische D | lienste ]     | Logo        | ut X  |
|------------------------------------------------------------------------------------------|----------------------------------------------------------------------------------------------------|----------------|--------------|--------------|-------------|---------------|-------------|-------|
| <b>TH</b> züric                                                                          | h                                                                                                    | [JSP:/show     | wLearning/   | lgreement.   | isp] Print  | Help          | Contact     | de    |
| elcome 1. Study programm                                                                 | • • Display Learning Agreement                                                                                                    |                |              |              |             |               |             |       |
| earning Agre                                                                             | ement of Christof Vadini (In process)                                                                                                    |                |              |              |             |               |             |       |
| Programme regulations                                                                    | Master's Programme in Electrical Engineering and Information Technology<br>missing                                                                                                    |                |              |              |             |               |             |       |
| rogramme Information                                                                     |                                                                                                    |                |              |              |             |               | - clo       | se    |
| pproved by the tutor/track a<br>he Learning Agreement car<br>Semester Projects, Internsh | dvisor no later than 4 weeks after the start of program (usually the fail semester).<br>be updated during the study period, but needs to be in the final version before the start of the Master thesis.<br>ps in Industry, GESS Science in Perspective and the Master's Thesis are not part of the Learning Agreement. |                |              |              |             |               | - clo       | se    |
| Course                                                                                   | O Not registered O Registered O Passed \varTheta Repetition failed 🚳 No more available                                                                                                    |                |              |              |             |               |             |       |
| Sem                                                                                      | Semester A: Autumn Semester S: Spring Semester                                                                                                    |                |              |              |             |               | /           |       |
| Completion of<br>nandatory courses                                                       | Declare how mandatory courses will be or have been completed: Yes: In this programme Bachelor: In the Bac No: Not planned in this programme                                                                                                    | helor or anoth | er ETH pro   | gramme O     | ther univer | sity: At anot | ber univers | aity  |
| lot regular                                                                              | Category assignment differs from that in the Course Catalogue.                                                                                                    |                |              |              |             | /             |             |       |
| hanges                                                                                   | New: Newly added, Moved: Moved to another category, Modified: Text modified, for external course units only                                                                                                    | у.             |              |              | /           |               |             |       |
| ategory                                                                                  |                                                                                                    | ECTS cred      | its          |              | Completi    | on of 1       | Not Ch      | anges |
| Number Course                                                                            | Title Sem                                                                                                    | Planned        | Needed       | Missing      | and story   | oburde re     | Jana,       | _     |
| ore Courses                                                                              |                                                                                                    | 0              | 24           | 24           |             |               | -           | -     |
| Specialisation Courses                                                                   |                                                                                                    | 0              | 40           | 40           | -           |               | _           |       |
| lectives                                                                                 |                                                                                                    | 0              | 0            | _            |             | _             |             |       |
| Delete                                                                                   |                                                                                                    | _              |              |              | _           |               |             |       |
| e Back                                                                                   |                                                                                                    |                | Edit         |              |             | Submi         | it          |       |
|                                                                                          |                                                                                                    | -              |              |              |             |               |             |       |
|                                                                                          |                                                                                                    |                |              |              |             |               |             |       |

- Make sure to enter enough courses / credits for each of the categories to obtain at least 24 cp in core courses and 40 cp in specialization courses.
- Don't be excessive, a maximum of 130 credits (incl. projects/thesis/GESS) can be used towards the master's degree.

## 3. Edit the learning agreement

 Once all the courses you wish to enrol for during the upcoming year are entered the learning agreement is ready for discussion with your tutor.

| myStudies                                                                                                    |                                                                                                    |                                                                         |                                                                               | Christof Ve                      | Sini (19-953-041) [ Akademische Dienste ]                                                                                                    | Logout 3                                  |
|----------------------------------------------------------------------------------------------------|----------------------------------------------------------------------------------------------------|-------------------------------------------------------------------------|-------------------------------------------------------------------------------|----------------------------------|----------------------------------------------------------------------------------------------------|-------------------------------------------|
| <b>ETH</b> zürid                                                                                                    | ch                                                                                                    |                                                                         |                                                                               | (USP: redit).                    | oarsingAgreement.jsp] Print He                                                                                                    | to Contact di                             |
| Welcome 🔸 Study program                                                                                                    | net 🔺 Edit Laurning Agreement                                                                                                    |                                                                         |                                                                               |                                  |                                                                                                    |                                           |
| Edit Learning                                                                                                    | Agreement                                                                                                    |                                                                         |                                                                               |                                  |                                                                                                    |                                           |
| Programme regulations<br>Tutor                                                                                                    | Master's Programme in Electrical Engineering and Information Technology<br>Prof. Dr. G. Blau (Being clarified)                                                                                                    |                                                                         |                                                                               |                                  |                                                                                                    |                                           |
| Programme Information                                                                                                    |                                                                                                    |                                                                         |                                                                               |                                  |                                                                                                    | close                                     |
| The student has to discuss<br>approved by the tutor/track<br>The Learning Agreement c<br>Semisster Projects. Interns                                                                                                    | the Learning Agreement (also known as 'Tutor Agreement') with the tutor/track<br>advisor no later than 4 weeks after the state of program (usually the fall semester<br>and be updated during the study period. but needs to be in the final version before<br>hips in houstry. GESS Science in Perspective and the Master's Thesis are not p                                                                                                    | advisor before s<br>)<br>he start of the /<br>art of the Learni         | ubmitting it in r<br>Master thesis<br>ng Agreement                            | ryStudies. The                   | Learning Agreement must be submitte                                                                                                    | ed in myStudies and                       |
| mandatory courses                                                                                                    | No: Not planned in this programme                                                                                                    | rogramme Baci                                                           | selor. In the Ba                                                              | chelor or anoth                  | er ETH programme Other university                                                                                                    | At another university                     |
| Change category                                                                                                    | Each course unit must be assigned to a category if a course is assigned to a<br>column. Courses without categories must either be assigned to a category or                                                                                                    | category other<br>deleted before the                                    | than that listed<br>the Learning Age                                          | in the Course I<br>eement can be | Catalogue, it will be marked with an "X"<br>submitted.                                                                                                    | ' in the "Not regular"                    |
| Not regular                                                                                                    | Category assignment differs from that in the Course Catalogue                                                                                                    |                                                                         |                                                                               |                                  |                                                                                                    | ~                                         |
| Category                                                                                                    | Title                                                                                                    | Sem                                                                     | ECTS credits                                                                  | Niedert                          | Completion of<br>mandatory course                                                                                                    | Rot Delet                                 |
| number                                                                                                    |                                                                                                    |                                                                         | Parned 27                                                                     | 24                               |                                                                                                    |                                           |
| Core Courses                                                                                                    |                                                                                                    |                                                                         |                                                                               |                                  |                                                                                                    |                                           |
| 227-0104-00L                                                                                                    | Communication and Detection Theory                                                                                                    | s                                                                       | 6                                                                             |                                  | Change category                                                                                                    | 0                                         |
| 227-0104-00L<br>227-2210-00L                                                                                                    | Communication and Detection Theory<br>Computer Architecture                                                                                                    | S                                                                       | 6                                                                             |                                  | Change category<br>Change category                                                                                                    | 0                                         |
| 227-0104-00L<br>227-2210-00L<br>227-0579-00L                                                                                                    | Communication and Detection Theory<br>Computer Architecture<br>Hardware Security                                                                                                    | S<br>A<br>A                                                             | 6<br>8<br>7                                                                   |                                  | Change category<br>Change category<br>Change category                                                                                                    | 0                                         |
| Core Courses<br>227-0104-00L<br>227-2210-00L<br>227-0579-00L<br>227-0125-00L                                                                                                    | Communication and Detection Theory<br>Computer Architecture<br>Hardware Security<br>Optics and Photonics                                                                                                    | 5<br>A<br>A<br>8                                                        | 6<br>8<br>7<br>6                                                              |                                  | Change category<br>Change category<br>Change category<br>Change category                                                                                                    | 000000000000000000000000000000000000000   |
| Core Courses<br>227-0104-00L<br>227-2210-00L<br>227-0579-00L<br>227-0125-00L<br>Specialisation Courses                                                                                                    | Communication and Detection Theory<br>Computer Architecture<br>Hardware Security<br>Optics and Photonics                                                                                                    | 5<br>A<br>A<br>S                                                        | 6<br>8<br>7<br>6<br>41                                                        | 40                               | Change category<br>Change category<br>Change category<br>Change category                                                                                                    | 00000                                     |
| Core Courses<br>227-0104-00L<br>227-2210-00L<br>227-0579-00L<br>227-0125-00L<br>Specialisation Courses<br>227-0468-00L                                                                                                    | Communication and Detection Thilary<br>Computer Architecture<br>Hardware Security<br>Optics and Photonics<br>Analog Signal Phocessing and Filtering                                                                                                    | S<br>A<br>A<br>S                                                        | 6<br>8<br>7<br>6<br><u>41</u><br>6                                            | 40                               | Change category<br>Change category<br>Change category<br>Change category<br>Change category                                                                                                    | 000000000000000000000000000000000000000   |
| Core Courses<br>227-0104-00L<br>227-2210-00L<br>227-0579-00L<br>227-0125-00L<br>Specialisation Courses<br>227-0468-00L<br>227-0502-00L                                                                                                    | Communication and Datection Thilary<br>Computer Architecture<br>Hardware Security<br>Optics and Photonics<br>Analog Signal Processing and Filtering<br>Applications of Thermal Modeling: From Hot Atoms to Heated Tissues                                                                                                    | S<br>A<br>A<br>S<br>A<br>S                                              | 6<br>8<br>7<br>6<br>41<br>6<br>4                                              | 40                               | Change category<br>Change category<br>Change category<br>Change category<br>Change category<br>Change category                                                                                                    | 0<br>0<br>0                               |
| Core Courses<br>227-0104-00L<br>227-2210-00L<br>227-0578-00L<br>227-0578-00L<br>Specialisation Courses<br>227-0468-00L<br>227-0662-00L<br>227-0652-00L                                                                                                    | Communication and Detection Theory<br>Computer Architecture<br>Hardware Socutty<br>Optics and Photonics<br>Analog Signal Processing and Fatering<br>Applications of Thermal Modeling. From Hot Atoms to Heated Tissues<br>Maxwell, Enstein, and the OPS                                                                                                    | S<br>A<br>A<br>S<br>A<br>S<br>A                                         | 6<br>8<br>7<br>6<br>41<br>6<br>4<br>6                                         | 49                               | Change category<br>Change category<br>Change category<br>Change category<br>Change category<br>Change category<br>Change category                                                                                                    | 0<br>0<br>0<br>0                          |
| Core Courses<br>227-0104-00L<br>227-2210-00L<br>227-025/95-00L<br>227-0125-00L<br>Specialisation Courses<br>227-0468-00L<br>227-0652-00L<br>227-0652-00L<br>227-0652-00L                                                                                                    | Communication and Detection Theory<br>Computer Architecture<br>Hardware Security<br>Optics and Photonics<br>Availog Signal Processing and Filtering<br>Applications of Thermal Modeling. From Hot Atoms to Heated Tassues<br>Maxwell, Englisher, and the OPS<br>Organic and Newstructured Optics and Electronics (Project).                                                                                                    | S<br>A<br>A<br>S<br>A<br>S<br>A<br>S                                    | 6<br>8<br>7<br>6<br>41<br>6<br>4<br>6<br>4<br>5<br>3                          | 40                               | Change calegory<br>Change calegory<br>Change calegory<br>Change calegory<br>Change calegory<br>Change calegory<br>Change calegory<br>Change calegory                                                                                                    | 0<br>0<br>0<br>0<br>0<br>0<br>0<br>0<br>0 |
| Core Courses<br>227-0104-00L<br>227-029-00L<br>227-0579-00L<br>227-0579-00L<br>227-0468-00L<br>227-0468-00L<br>227-0452-00L<br>227-0452-00L<br>227-0452-00L<br>227-0452-00L                                                                                                    | Communication and Detection Thiley.<br>Computer Architecture<br>Hardware Security<br>Optics and Photonics<br>Analog Signal Processing and Fallening<br>Applications of Thermal Modeling. From Hot Atoms to Heated Tasuees<br>Maxwell, Emstein, and the OPS<br>Organic and Narouncitured Optics and Electronics (Project)<br>Statistical Learning Theory.                                                                                                    | S<br>A<br>A<br>S<br>A<br>S<br>S<br>S                                    | 6<br>8<br>7<br>6<br>41<br>6<br>4<br>6<br>3<br>3<br>8                          | 40                               | Change calegory<br>Change calegory<br>Change calegory<br>Change calegory<br>Change calegory<br>Change calegory<br>Change calegory<br>Change calegory<br>Change calegory                                                                                                    |                                           |
| Core Comes           227-010-00.           227-210-00.           227-015-00.           227-015-00.           227-015-00.           227-0450-00.           227-0450-00.           227-0452-00.           227-0452-00.           227-0452-00.           227-0456-00.           227-0456-00.           227-0450-00.                                                                                                    | Communication and Detection Thirary<br>Computer Architecture<br>Hardware Security<br>Optices and Photonics<br>Analog Signal Processing and Filtering<br>Applications of Thermal Modeling. From Hot Atoms to Heated Tissues<br>Maxwell, Einstein, and the QPS<br>Organic and Nanostructured Optics and Electronics (Project)<br>Statistical Learning Theory.<br>Technology and Policy of Electrical Energy Stronge                                                               | S<br>A<br>A<br>S<br>A<br>S<br>A<br>S<br>S<br>S<br>S                     | 6<br>8<br>7<br>5<br>41<br>6<br>4<br>6<br>3<br>8<br>3                          | 40                               | Change category<br>Change category<br>Change category<br>Change category<br>Change category<br>Change category<br>Change category<br>Change category<br>Change category<br>Change category                                                                                                    |                                           |
| Core Comes<br>227,210-00.<br>227,210-00.<br>227,015-00.<br>227,015-00.<br>227,015-00.<br>227,015-00.<br>227,0452-00.<br>227,0452-00.<br>227,0452-00.<br>227,0455-00.<br>227,0456-00.                                                                                                    | Communication and Detection Theory<br>Camputer Architecture<br>Hardware Socialty<br>Optics and Photonics<br>Analog Signal Phocessing and Fahring<br>Applications of Thermal Modeling. From Hot Atoms to Heated Tissues<br>Maxwell, Enstein, and the OPS<br>Organic and Nanostructured Optics and Electronics (Phylect)<br>Statistical Learning Theory.<br>Technology and Policy of Electrical Energy Strange<br>Technology and Policy of Electrical Energy Strange              | S<br>A<br>A<br>S<br>A<br>S<br>S<br>S<br>S<br>S                          | 6<br>8<br>7<br>6<br>41<br>6<br>4<br>6<br>3<br>8<br>8<br>3<br>5                | 40                               | Change category<br>Change category<br>Change category<br>Change category<br>Change category<br>Change category<br>Change category<br>Change category<br>Change category<br>Change category<br>Change category<br>Change category<br>Change category<br>Change category<br>Change category                                                          |                                           |
| Core Comres<br>227-914-00.<br>227-914-00.<br>227-927-909.<br>227-957-909.<br>227-957-909.<br>227-955-909.<br>227-9562-00.<br>227-9562-00.<br>227-9562-00.<br>227-9565-00.<br>227-9565-00.<br>227-9565-00.                                                                                                    | Communication and Detection Theory<br>Computer Architecture<br>Hardware Security<br>Optics and Printerics<br>Availed Signal Processing and Filtering<br>Applications of Thermal Modeling. From Hot Atoms to Heated Tassues<br>Maxerell, Ergetin, and the UPS<br>Organic and Nanostructured Optics and Electronics (Project)<br>Statistical Learning Theory<br>Technology and Policy of Electrical Energy Stronge<br>Terahetz: Technology and Applications                       | S<br>A<br>A<br>S<br>A<br>S<br>S<br>S<br>S<br>S<br>S<br>S                | 6<br>8<br>7<br>6<br>41<br>6<br>4<br>6<br>3<br>8<br>3<br>8<br>3<br>5<br>5<br>6 | 40                               | Change category<br>Change category<br>Change category |                                           |
| Core Comres<br>227-014-00.<br>227-037-001.<br>227-0578-00.<br>227-0578-00.<br>227-0528-00.<br>227-0562-00.<br>227-0562-00.<br>227-0562-00.<br>227-0562-00.<br>227-0568-00.<br>227-0568-00.<br>227-0568-00.<br>227-0568-00.<br>227-0568-00.<br>227-0568-00.                                                                                                    | Communication and Detection Theory<br>Computer Architecture<br>Hardware Security<br>Optics and Photonics<br>Analog Signal Processing and Filtering<br>Applications of Thermal Modeling: From Hot Atoms to Heated Tissues<br>Maxwell, Einstein, and the OPS<br>Organic and Narounclaum Optics and Electronics (Project)<br>Statistical Learning Theory<br>Technology and Policy of Electrical Energy Storage<br>Tershetz: Technology and Applications<br>Wereless Communications | S<br>A<br>A<br>S<br>S<br>A<br>S<br>S<br>S<br>S<br>S<br>S<br>S<br>S<br>S | 6<br>8<br>7<br>6<br>41<br>6<br>4<br>5<br>3<br>8<br>3<br>5<br>5<br>6<br>0      | 40                               | Change category<br>Change category<br>Change category<br>Change category<br>Change category<br>Change category<br>Change category<br>Change category<br>Change category<br>Change category<br>Change category<br>Change category<br>Change category<br>Change category                                                                             |                                           |
| Core Comres 227-014-00. 227-015-00. 227-055-00. 227-055-00. 227-055-00. 227-065-00. 227-065-00. 227-065-00. 227-065-00. 227-065-00. 227-065-00. 227-045-00. 227-04 | Communication and Detection Theory<br>Computer Architecture<br>Hardware Security<br>Optics and Photonics<br>Analog Signal Processing and Filtering<br>Applications of Thermal Modeling From Hot Atoms to Heated Tissues<br>Maxwell, Einstein, and the GPS<br>Optimic and Namouncluted Optics and Electronics (Project)<br>Stuthiscial Learning Theory<br>Tachnology and Policy of Electrical Energy Storage<br>Tershett: Tichhology and Applications<br>Wireless Communications | S<br>A<br>A<br>S<br>A<br>S<br>S<br>S<br>S<br>S<br>S<br>S<br>S<br>S      | 6<br>8<br>7<br>6<br>41<br>6<br>4<br>6<br>3<br>8<br>3<br>3<br>5<br>5<br>6<br>0 | 40                               | Change calegory<br>Change calegory<br>Change calegory<br>Change calegory<br>Change calegory<br>Change calegory<br>Change calegory<br>Change calegory<br>Change calegory<br>Change calegory<br>Change calegory<br>Change calegory<br>Change calegory<br>Change calegory                                                                             |                                           |

**Important:** All **core courses** must be from the list of core courses offered in the MSc EEIT. "Not regular" is not permitted in this category.

**Specialization courses** may be "not regular", in agreement with your tutor.

**Note:** you must submit a tutor agreement for the **complete duration** of your studies, changes are possible in agreement with the tutor.

#### 4. Discuss learning agreement with tutor / submit learning agreement

- We suggest to personally discuss the Learning Agreement with your tutor **before** submitting it in myStudies, saving time for both parties.
- If you did not discuss your proposed course list prior to submitting it and your tutor refuses it see step 5.
- In any case, please ask your tutor for his/her favourite way of handling the learning agreement process.

| category                | 104                                                                | sem | EL IS CROTT |        | Compression of   | 801            | Leiete |
|-------------------------|--------------------------------------------------------------------|-----|-------------|--------|------------------|----------------|--------|
| Number                  |                                                                    |     | Planned     | Needed | mandatory course | regular        | _      |
| Core Courses            |                                                                    |     | 27          | 24     |                  |                |        |
| 227-0104-00L            | Communication and Detection Theory                                 | S   | 6           |        | Change category  |                | 0      |
| 227-2210-00L            | Computer Architecture                                              | A   | 8           |        | Change category  |                | 0      |
| 227-0579-00L            | Hardware Security                                                  | A   | 7           |        | Change category  |                | 0      |
| 227-0125-00L            | Optics and Photonics                                               | s   | 6           |        | Change category  |                | 0      |
| Specialisation Courses  | 5                                                                  |     | 41          | 40     |                  | -              |        |
| 227-0458-00L            | Analog Signal Processing and Filtering                             | A   | 6           |        | Change category  |                | 0      |
| 227-0622-00L            | Applications of Thermai Modeling: From Hot Atoms to Heated Tissues | s   | 4           |        | Change category  |                | 0      |
| 227-0652-00L            | Maxwell, Einstein, and the GPS                                     | A   | 6           |        | Change category  |                | 0      |
| 227-0662-10L            | Organic and Nanostructured Optics and Electronics (Project)        | S   | 3           |        | Change category  |                | •      |
| 252-0526-00L            | Statistical Learning Theory                                        | 5   | 8           |        | Change category  |                | 0      |
| 227-0554-00L            | Technology and Policy of Electrical Energy Storage                 | s   | 3           |        | Change category  |                | 0      |
| 227-0455-00L            | Terahertz: Technology and Applications                             | s   | 5           |        | Change category  |                | •      |
| 227-0438-00L            | Wiveless Communications                                            | s   | 6           |        | Change category  |                | 0      |
| Electives               |                                                                    |     | 0           | 0      |                  |                |        |
| Courses with no categor | 54V                                                                |     |             |        |                  |                | _      |
| 227-0434-10L            | Mathematics of information                                         | ŝ   | 8           |        | Change category  | x              | 0      |
|                         |                                                                    |     |             |        | Ad               | d course units |        |
| · Cancel                |                                                                    |     |             |        | - Sa             | we and return  |        |

| Semester A: Autumn Semester S: Spring Semester<br>Declare how mandatory courses will be or have been completed. Yes: In this programme I<br>for. Not planned in this programme<br>Zuégeng assignment differs from that is the Course Catalogue | lachelor. In the Bach                                                                                                    | elor or anoth                                                                                                    | er ETH pro                                                                                                    | oramme C                                                                                                    | ther unlessedur. At                                                                                                    |                                                                                                    |                                                                                                    |
|----------------------------------------------------------------------------------------------------|----------------------------------------------------------------------------------------------------|----------------------------------------------------------------------------------------------------|----------------------------------------------------------------------------------------------------|----------------------------------------------------------------------------------------------------|----------------------------------------------------------------------------------------------------|----------------------------------------------------------------------------------------------------|----------------------------------------------------------------------------------------------------|
| Declare how mandatory courses will be or have been completed: Yes: In this programme E<br>No: Not planned in this programme<br>Category assignment differs from that in the Course Catalogue                                                   | lachelor. In the Bach                                                                                                    | elor or anoth                                                                                                    | er ETH pro                                                                                                    | oramme C                                                                                                    | ther unbecelter M -                                                                                                    |                                                                                                    |                                                                                                    |
| Category assignment differs from that in the Course Catalogue                                                                                                    |                                                                                                    |                                                                                                    |                                                                                                    |                                                                                                    | user university is a                                                                                                    | anotner un                                                                                                    | iversity                                                                                                    |
|                                                                                                    |                                                                                                    |                                                                                                    |                                                                                                    |                                                                                                    |                                                                                                    |                                                                                                    |                                                                                                    |
| New: Newly added, Moved: Moved to another category, Modified Text modified, for exte                                                                                                    | mal course units only                                                                                                    |                                                                                                    |                                                                                                    |                                                                                                    |                                                                                                    |                                                                                                    |                                                                                                    |
|                                                                                                    |                                                                                                    | ECTS cred                                                                                                    | its                                                                                                    |                                                                                                    | Completion of                                                                                                    | Not                                                                                                    | Changes                                                                                                    |
| itte                                                                                                    | Sem                                                                                                    | Planned                                                                                                    | Needed                                                                                                    | Missing                                                                                                    | mandatory course                                                                                                    | regular                                                                                                    |                                                                                                    |
|                                                                                                    |                                                                                                    | 0                                                                                                    | 24                                                                                                    | 24                                                                                                    |                                                                                                    |                                                                                                    |                                                                                                    |
|                                                                                                    |                                                                                                    | 12                                                                                                    | 40                                                                                                    | 28                                                                                                    | 1                                                                                                    |                                                                                                    | -                                                                                                    |
| Analog Signal Processing and Filtering                                                                                                    | A                                                                                                    | 6                                                                                                    |                                                                                                    |                                                                                                    |                                                                                                    |                                                                                                    |                                                                                                    |
| Maxwell, Einstein, and the GPS                                                                                                    | A                                                                                                    | 6                                                                                                    |                                                                                                    |                                                                                                    |                                                                                                    |                                                                                                    |                                                                                                    |
|                                                                                                    |                                                                                                    | 0                                                                                                    | 0                                                                                                    |                                                                                                    |                                                                                                    |                                                                                                    |                                                                                                    |
|                                                                                                    |                                                                                                    |                                                                                                    |                                                                                                    | -                                                                                                    |                                                                                                    |                                                                                                    | _                                                                                                    |
| Advanced Machine Learning                                                                                                    | A                                                                                                    | 10                                                                                                    | -                                                                                                    | -                                                                                                    |                                                                                                    | х                                                                                                    |                                                                                                    |
| mage Analysis and Computer Vision                                                                                                    | A                                                                                                    | 6                                                                                                    |                                                                                                    |                                                                                                    |                                                                                                    | х                                                                                                    |                                                                                                    |
| •                                                                                                    |                                                                                                    |                                                                                                    |                                                                                                    |                                                                                                    |                                                                                                    |                                                                                                    |                                                                                                    |
|                                                                                                    |                                                                                                    | 1                                                                                                    | Edit                                                                                                    | -                                                                                                    | - 50                                                                                                    | ılımit.                                                                                                    | ÷.                                                                                                    |
|                                                                                                    |                                                                                                    |                                                                                                    |                                                                                                    |                                                                                                    | -                                                                                                    |                                                                                                    |                                                                                                    |
|                                                                                                    | Iew: Newly added, Moved: Moved to another category, Modified. Text modified, for extern<br>The<br>Analog Signal Processing and Filtering<br>Maxwell, Einstein, and the GPS<br>Idvanced Machine Learning<br>mage Analysis and Computer Vision | Newly added, Moved: Moved to another category, Modified. Text modified, for external course units only           Itie         Sem           Analog Signal Processing and Filtering         A           Asswell, Einstein, and the GPS         A           Maxwell, Einstein, and the GPS         A           Advanced Machine Learning         A           Mage Analysis and Computer Vision         A | Item     Sem     Filter Category, Modified Text modified, for external course conts only.       Ite     Sem     Planning       Item     Sem     0       Item     0       Item     0 </td <td>Item: Newly added, Moved: Moved to another category. Modified. Text modified, for external course units only:       Item: Text modified. Text modified. Text modified, for external course units only:       Item: Text modified. Text modified. Text modified</td> <td>iew: Newly added, Moved: Moved to another category, Modifiled. Text modified, for external course units only:          time       Sem       ECTS credits         Planned       12       40       24         Analog Signal Processing and Filtering       A       5         Maxwell, Einstein, and the GPS       A       6         Vanced Machine Learning       A       10         mage Analysis and Computer Vision       A       6         Edit</td> <td>terr: Newly added, Moved: Moved: Mov</td> <td>leve: Newly added, Moved: Moved to another category, Modified. Text modified, for external course units only.       Intermediate Course units only.       Intermediate Course units only.       Image     Name     Image     Image<!--</td--></td> | Item: Newly added, Moved: Moved to another category. Modified. Text modified, for external course units only:       Item: Text modified. Text modified. Text modified, for external course units only:       Item: Text modified. Text modified. Text modified | iew: Newly added, Moved: Moved to another category, Modifiled. Text modified, for external course units only:          time       Sem       ECTS credits         Planned       12       40       24         Analog Signal Processing and Filtering       A       5         Maxwell, Einstein, and the GPS       A       6         Vanced Machine Learning       A       10         mage Analysis and Computer Vision       A       6         Edit | terr: Newly added, Moved: Moved: Mov | leve: Newly added, Moved: Moved to another category, Modified. Text modified, for external course units only.       Intermediate Course units only.       Intermediate Course units only.       Image     Name     Image     Image </td |

## 5. Change the learning agreement

In the following cases, you may be invited to change the learning agreement **by the tutor.** 

- You have not discussed your learning agreement before submitting it (and the tutor requires you to change it).
- The initial tutor agreement must be changed for any reason at a later point in time (with the agreement of the tutor).

| <b>atti</b> züri                                                                                                    | ch                                                                                                    |                                                                                                    | JSP: InflowLe                                                                                                    | arningAgreementys                                              | a) Print                            | Mb                             | Cost                             | ect de                         |
|----------------------------------------------------------------------------------------------------|----------------------------------------------------------------------------------------------------|----------------------------------------------------------------------------------------------------|----------------------------------------------------------------------------------------------------|----------------------------------------------------------------|-------------------------------------|--------------------------------|----------------------------------|--------------------------------|
| Velcome 🔹 Study progra                                                                                                    | nne 🕴 Ginpley Americany Agreement                                                                                                    |                                                                                                    |                                                                                                    |                                                                |                                     |                                |                                  |                                |
| Learning Ag                                                                                                    | eement of Christof Vadini (Change                                                                                                    | s requested by tutor)                                                                                                    |                                                                                                    |                                                                |                                     |                                |                                  |                                |
| Programme regulation<br>Tutor                                                                                                    | Master's Programme in Electrical Engineering and Information Tech<br>Prof. Dr. G. Blau                                                                                                    | nology                                                                                                    |                                                                                                    |                                                                |                                     |                                |                                  |                                |
| Changes required                                                                                                    | G. Blau (test dozent@rektorat ethz ch) - 16.09.2022 10.34                                                                                                    |                                                                                                    |                                                                                                    |                                                                |                                     |                                |                                  |                                |
|                                                                                                    | as discussed in my office earlier today                                                                                                    |                                                                                                    |                                                                                                    |                                                                |                                     |                                |                                  |                                |
| Programme Information                                                                                                    |                                                                                                    |                                                                                                    |                                                                                                    |                                                                |                                     |                                | -4                               | lose                           |
| The student has to discu<br>approved by the tutor/train<br>The Learning Agreement<br>Semester Projects, Inten                                                                                                    | is the Learning Agreement (also known as 'Tutor Agreement') with the<br>k advisor no later than 4 weeks after the start of program (usually the fa<br>can be updated during the study period, but needs to be in the final wea<br>ships in Industry, GESS Science in Perspective and the Master's These                                                                                                    | tutor/track advisor before submitting it in my<br>II semester),<br>ion before the start of the Master thesis,<br>is are not part of the Learning Agreement.                                                                                                    | Studies. The                                                                                                    | Learning Agreement                                             | must be s                           | ubmitted i                     | n myStu                          | Sies and                       |
|                                                                                                    |                                                                                                    |                                                                                                    |                                                                                                    |                                                                |                                     |                                | -                                |                                |
|                                                                                                    |                                                                                                    |                                                                                                    |                                                                                                    |                                                                |                                     |                                | - 4                              | lose                           |
| Course                                                                                                    | O Net registered O Registered O Passed O Regettion faile                                                                                                    | d 🕈 No more muliable                                                                                                    |                                                                                                    |                                                                |                                     |                                | -4                               | lose                           |
| Course                                                                                                    | O Not registered O Registered O Passed O Repetition faile<br>Samester & Antum Samastar & Scrim Samaster                                                                                                    | d 🔍 No more available                                                                                                    |                                                                                                    |                                                                |                                     |                                |                                  | lose                           |
| Course<br>Sem<br>Completion of<br>mandatory courses                                                                                                    | O Not registered O Registered O Passed O Repetition faile<br>Semester & Auturn Semester S: Spring Semester<br>Declare how mandatory courses will be or have been completed. Ye<br>No Tot planned in this programme                                                                                                    | d      No more available                                                                                                    | elor or anoth                                                                                                    | er ETH programme (                                             | Other univ                          | ersity At                      | another                          | niversity                      |
| Course<br>Sem<br>Completion of<br>mandatory courses<br>Not regular                                                                                                    | © Nut regutered                                                                                                    | <ul> <li>No more available</li> <li>In this programme Bachelor. In the Bach</li> </ul>                                                                                                    | elor or anoth                                                                                                    | er ETH programme G                                             | Other univ                          | ersity. At                     | another v                        | ilose<br>iniversity            |
| Course<br>Sem<br>Completion of<br>mandatory courses<br>Not regular<br>Changes                                                                                                    | Not registered Registered Repetition half<br>Sampater & Autom Sampater S: Spring Semistre<br>Dectare how mandatory courses will be or have been completed. Ye<br>No to planned with a programme.<br>Category assignment differ from that in the Course Catagore.<br>New: Televa dock. Moved Moved In author: category, ModRided                                                                                                    | d No more available<br>is in this programme Bachelor in the Bach<br>Text modified, for external course units only                                                                                                    | elor or anoth                                                                                                    | er ETH programme (                                             | )ther univ                          | ersity. At                     | another v                        | niversity                      |
| Course<br>Sem<br>Completion of<br>mandatory courses<br>Not regular<br>Changes<br>Category                                                                                                    | C list registered Registered Passed Repetition lais<br>Semester A Autom Semester S: Spring Semester<br>Declare here nanddatry conses will be o have been completed Ye<br>No hip damoet in his programmer.<br>Category assignment differs from that in the Course Catalogue<br>New Teewy added, Boved Moved to another category, Modified                                                                                                    | d No more available<br>is in this programme Bachelor in the Bach<br>Text modified, for external course units only                                                                                                    | eior or anoth<br>ECTS cred                                                                                                    | er ETH programme (<br>its                                      | Other univ                          | ersity At                      | another u                        | changer                        |
| Course<br>Sem<br>Completion of<br>mandatory courses<br>Not regular<br>Category<br>Number Cou                                                                                                    | O Not registered Registered Repetition half<br>Semigater & Autom Sameitars S. Spring Semigate<br>Declare how mandativy courses will be or have been completed. Ye<br>No Not patient of this programme.<br>Category assignment differs from that in the Course Catalogue.<br>New Yeelwy added, Moved I's another category, Modified.<br>Iso 2010.                                                                                                    | d No more available<br>is in this programme Bachelor in the Bach<br>Tent modified, for external course units only<br>sem                                                                                                    | elor or anoth<br>ECTS cred<br>Planned                                                                                                    | er ETH programme (<br>its<br>Needed Missing                    | Other unive<br>Complet<br>mandatory | eesity. At<br>bon of<br>course | another v                        | close<br>university<br>Changer |
| Course<br>Sem<br>Completion of<br>mandatory courses<br>Not regular<br>Changes<br>Category<br>Sumber Courses<br>Core Courses                                                                                                    | Not registered Registered Repetition hall<br>Semester A Autom Semester S. Spring Semester<br>Declare how mandativy coreses with be or have been completed. Ye<br>No No planned mit has programme.<br>Category assignment differs from that in the Coursé Catalogue.<br>New: Yeelly added, Moved Moved to another category, Modified<br>to Tate                                                                                                    | d  No more available Is In this programme Bachelor: In the Bach Tend modified, for external course units only sem                                                                                                    | elor or anoth<br>ECTS cred<br>Planned<br>27                                                                                                    | er ETH programme (<br>its<br>Norded Masing<br>24               | Other univ<br>Complet<br>mandatory  | ersity At<br>bon of<br>course  | another v<br>Not<br>regular      | close<br>university<br>Changer |
| Course<br>Sem<br>Completion of<br>mandatory courses<br>Kongular<br>Changes<br>Lategory<br>Kunther<br>Core Courses<br>227-0104-00                                                                                                    | C Not registered Registered Passed Repetition fails<br>Semester & Autumn Semester S. Spring Semester<br>Declare from mandatry courses will be or have been completed 'N<br>to Not planned while programme<br>Category assignment differs from that in the Course Catalogue.<br>New: Newly added, Moved to another category, Modified<br>ter Title<br>Communication and Detection Theory                                                                                                    | d  the file more available is in this programme Bachelor in the Bach Text modified, for external course units only the seen                                                                                                    | elor or anoth<br>ECTS cred<br>Planned<br>27<br>6                                                                                                    | er ETH programme (<br>hts<br>Needed Minaing<br>24              | Other univ<br>Complet<br>mandatory  | ersity. At<br>son of<br>course | another v<br>Not<br>regular      | close<br>university<br>Changer |
| Course<br>Sem<br>Completion of<br>mandatory courses<br>Not regular<br>Changes<br>Category<br>Bumber Courses<br>227-0104-00L<br>227-2210-00L                                                                                                    | Not registered Registered Repetition hall     Samester & Autom Samester S. Spring Samester     Declare hor mandativy courses will be or have been completed. Ye     No hor paramet on the programme.     Category assignment differs from that in the Course Catalogue.     New: New and Moved to another category, Modified     ter trae     Computer Architecture     Computer Architecture                                                                                                    | d  to nore available s, In this programme Bachelice: In the Black Text modified, for external course write only text                                                                                                    | elor or anoth<br>ECTS cred<br>Planned<br>27<br>6<br>8                                                                                                    | er ETH programme G<br>Its<br>Steeded Atmaing<br>24             | Other unive<br>Complet<br>mandatory | ersity At<br>son of<br>course  | another v<br>Rot<br>regular      | close<br>university<br>Changer |
| Course<br>Sem<br>Completion of<br>mandatory courses<br>Not regular<br>Changes<br>Category<br>Sumer Courses<br>227-0104-00L<br>227-021-00L<br>227-0579-00L                                                                                                    | O list registered @ Registered @ Passed @ Repetition lais<br>Seminator A Autum Seminator S: Spring Seminator<br>Dactare have nanotativy consess will be o have been completed. Ye<br>No hip damoet in this programme:<br>Category assignment differs from that in the Course Catalogue.<br>New Iterally added, Moved to another category, Modified<br>ter Title     Orminicration and Detection Theory<br>Complet Architecture<br>Complet Architecture                                                                                                    | d      His more available     s. In this programme Bachelor: In the Back     s. In this programme Bachelor: In the Back     S.     S.     A.                                                                                                    | elor or anoth<br>ECTS cred<br>Planned<br>27<br>6<br>8<br>7                                                                                                    | er ETH programme (<br>its<br>steeded. Massing<br>24            | Other univ<br>Complet<br>mandatory  | ersity At<br>son of<br>course  | another v<br>Rot<br>regular      | nwersity<br>Changes            |
| Course<br>Sem<br>Completion of<br>completion of<br>Completion of<br>Completion of<br>Category<br>Tunbor Course<br>Category<br>Tunbor Course<br>227-0104-00.<br>227-012-00.<br>227-0125-00.                                                                                                    | Not registered Registered Repetition hall     Samester A. Autom Samester S. Spring Samester     Declare hor mandatory courses will be or have been completed. Ye     No hor paramet in this programme.     Category assignment differs from that in the Course Catalogue.     New: Heavy added. Noved Moved to another category, Modified     ise Take     Communication and Detection Theory     Compare Architecture     Handware Security     Odics and Photomics                                                                                                    | d  to nore available ts, In this programme Bachelior In the Back Text modified, for estimatic course units only text text text text text text text tex                                                                                                    | elor or anoth<br>Planned<br>27<br>6<br>8<br>7<br>6<br>6                                                                                                    | er ETH programme (<br>Ma<br>Bleeded Ministing<br>24            | Other unive<br>Complet<br>mandatory | ersity At<br>son of<br>course  | another v<br>Rot<br>regular      | ilose<br>inwesky<br>Changer    |
| Course<br>Sem<br>Completion of<br>mandatory courses<br>Nor regular<br>Category<br>Sunder Courses<br>227,019.00,<br>227,0579.00,<br>227,0579.00,<br>200,00,00,00,00,00,00,00,00,00,00,00,00,                                                                                                    | Not registered Registered Repetition has semister A Autum Semister S: Spring Semister Declare hor mandatry conses will be or have been completed Ye No No planned in this programme. Category assignment differs from hat in the Course Catalogue New Terely added, Moved Moved to another category, Modified ter Title     Orminaciation and Detection Theory     Completer Architecture     Handman Security     Optics and Photonics                                                                                                    | d  to this more available to this programme Bachelor. In the Back Text modified, for astemal course units only sem S A A S S                                                                                                    | elor or anoth<br>Planed<br>27<br>6<br>8<br>7<br>6<br>4<br>1                                                                                                    | er ETH programme (<br>tis<br><u>Beeded Atmaing</u><br>24<br>40 | Other unive<br>Complet<br>mandatory | essity At                      | another v<br>Not<br>regular      | changer                        |
| Course Sem Completion of mandatory courses Changes Changes Concercourse 227-0104-00. 227-0210-00. 227-0210-00. 227-0300. 227-039-00. 227-039-00. 227-0408-00. 227-0458-00. 227-0458-00.                                                                                                    | Not registered Registered Repetition hall     Samester A. Autom Samester S. Spring Semister     Declare how mandatory courses will be or have been completed. Ye     No to primore the programme.     Category assignment differs from that in the Course Category.     Merry Televa added, Blowed Moved to another category, Modified     ter Taie     Communication and Detection Theory     Consci and Photomics     Optics and Photomics     Auding Signal Processing and Fritering                                                                                                    | d      No more available     se In this programme Bachelor In the Back Text modified, for estemail course units only          Sem          Sem          A         A         A                                                                                                    | elor or anoth<br>ECTS cred<br>Planned<br>27<br>6<br>8<br>7<br>6<br>41<br>6                                                                                                    | er ETH programme (<br>its<br>Biected, Minasing<br>24<br>40     | Other unive<br>Complet<br>mandatory | ensity At                      | another y<br>Not<br>regular      | changer                        |
| Course<br>Sem<br>Completion of<br>mandatory courses<br>Composition<br>Category Courses<br>227-019-00.<br>227-0219-00.<br>227-0219-00.<br>227-0219-00.<br>227-0219-00.<br>227-022-00.                                                                                                    | Attrappatence Registered Passed Repetition balls     Semester A Autom Semester S. Spring Semester     Dectors how randotiny corress with be or have been completed. Ye     No No planned in this programme.     Category assignment differs from that in the Course Catalogue.     Newr Viewly added, Moved Moved to another category, Modified     ter Title     Compare Architecture     National Security     Optics and Protocols     Audoug Signal Processing and Pritemag     Audoug Signal Processing and Pritemag     Audoug of Signal Processing and Pritemag                                                                                                    | d  to the more available ts in the programme Bachelor. In the Bach Text modified, for astemal course units only text                                                                                                    | elor or anoth<br>ECTS cred<br>Planned<br>27<br>6<br>8<br>7<br>6<br>41<br>6<br>4                                                                                                    | er ETH programme G<br>His<br>Seeded Absaing<br>24<br>40        | Complet<br>mandatory                | ersity. At                     | another y                        | changer                        |
| Course<br>Sem<br>Completion of<br>mandatory courses<br>(Ac regular<br>Changes<br>Cangory<br><u>Builde</u><br>227 4010-400,<br>227 4010-400,<br>227 4010-00,<br>227 4019-00,<br>227 4019-00,<br>227 4019-00,<br>227 4019-00,<br>227 4019-00,<br>227 4019-00,<br>227 4019-00,<br>227 4019-00,<br>227 4019-00,<br>227 4019-00,<br>2010-00,<br>20100,<br>2010-00,<br>2010-0 | Not registered Registered Repetion has Semester A. Autom Semester S. Spring Semester Declare how mandatery courses will be or have been completed. Ye No You prime with the programme. Category assignment differs from that in the Course Catalogue. New: Yeelay added, Moved Moved to another category, Modified ter Title     Communication and Detection Theory     Conjugar Architecture     Hendres Society     Optics and Photomics     Audiog Signal Processing and Fritering     Apdication of Themail Modeling. Fran fut Atoms to Heated Trass     Anavia, Signal Processing and Fritering     Apdication of Themail Modeling.                                                                                                    | d      No more available     se In this programme Bachelior In the Back Text modified, for external course units only                                                                                                    | elor or anoth<br>Planned<br>27<br>6<br>8<br>7<br>6<br>41<br>6<br>4<br>4<br>6                                                                                                    | er ETH programme (<br>sta<br>Receded Massing<br>24<br>40       | Complet<br>mandatory                | ersity At                      | another v<br>Rot<br>regular      | changer                        |
| Course<br>Sem<br>Compeletion of<br>mandatory courses<br>Not regular<br>Changes<br>Core Courses<br>227 0104-00.<br>227 0579-00.<br>227 0579-00.<br>227 0579-00.<br>227 0579-00.<br>227 0550.<br>227 0650-00.<br>227 0650-00.<br>227 0650-00.                                                                                                    | A late registered      Registered      Re | d  to the more available ts in the programme Bachelier in the Bach Text modified, for astemal course units only text text text text text text text tex                                                                                                    | ECTS cred<br>Planned<br>27<br>6<br>8<br>7<br>6<br>41<br>6<br>41<br>6<br>4<br>1<br>6<br>3                                                                                                    | er ETH programme (<br>its<br>Steeded. Measing<br>24<br>40      | Complet<br>mandatory                | ersity. At                     | another v<br>Riot<br>regular     | Changes                        |
| Course Sem Competition of mandatory courses Not regular Consegur 227.0152.00 227.0155.00 227.0155.00 227.0155.00 227.022.00 227.0155.00 227.022.00 227.022                                                                                                    | Not registered Registered Repetion has     Semester A. Autom Semester S. Spring Semester     Declare how mandatery courses will be or have been completed. Ye     No to prime the programme.     Category assignment differs from that in the Course Catalogue.     New: New New New See Set Section 2014     Continuonation and Obtection Theory     Continuonation and Obtection Theory     Continuonation and Obtection Theory     Optics and Photonics     Audiog Signal Processing and Fritemig     Apdications of Theorem Modeling Franchise to Heated Tase     Manavali, Entime and the QPS     Optics and Photonics     Suthistical Centrem Theory     Optics and Photonics     Suthistical Centrem Theory     Optics and Photonics     Suthistical Centrem Theory                                                                                                    | d. It is more available<br>is, is his programme Bachelor in the Back<br>Text modified, for external course units only                                                                                                    | elor or anoth<br>Planed<br>27<br>6<br>8<br>7<br>6<br>4<br>1<br>6<br>4<br>4<br>6<br>4<br>6<br>4<br>8<br>8<br>8<br>8                                                                                                    | er ETH programme (<br>ste<br><u>ster</u><br>24<br>40           | Complet<br>mandatory                | essity At                      | another v<br>Not<br>requiar      | Changer                        |
| Competence of mandatory courses<br>Competence of mandatory courses<br>Not regular.<br>Changers<br>2007 (104-00).<br>227 (104-00).<br>227 (104-00).<br>227 (105-00).<br>227 (105-00).<br>227 (105-00).<br>227 (105-00).<br>227 (105-00).<br>227 (105-00).<br>227 (105-00).<br>227 (105-00).<br>227 (105-00).<br>227 (105-00).<br>227 (105-00).<br>227 (105-00).<br>227 (105-00).<br>227 (105-00).                                                                                                    | A late registered Registered Repetition lability Samester & Autom Samester S. Spring Samester Declare how mandately courses with be or have been completed. Ye No No Japamen Mitter Strong have been completed. Ye No No Japamen Mitter Strong have been course of Latagoe. New: New: New's Novi Alamont Samester S. Soring Samester (Strong Samester). Catagoes and the fore that the Course Catagoe. New: New: New's Novi Alamont Samester Samester (Strong Samester). Compared Activations and Detection Theory Compared Activations (Strong Samester). Compared Activations (Strong Samester). Compared Activations (Strong Samester). Compared Activations (Strong Samester). Compared Activations (Strong Samester). Compared Activations (Strong Samester). Compared Activation (Strong Samester). Standard Lennary Theory (Strong Samester). Standard Lennary Technology and Diry of Electrical Electropics (Strong Samester). Standard Lennary Technology and Diry of Electrical Electropics (Strong Samester). Standard Lennary Technology and Diry of Electrical Electropics (Strong Samester). Standard Lennary Technology and Diry of Electrical Electropics (Strong Samester). Standard Lennary Technology and Diry of Electrical Electropics (Strong Samester). Standard Lennary Technology and Diry of Electrical Electropics (Strong Samester). Standard Lennary Technology and Diry of Electrical Electropics (Strong Samester). Standard Lennary Technology and Diry of Electrical Electropics (Strong Samester). Standard Lennary Technology and Diry of Electrical Electropics (Strong Samester). Standard Lennary Technology and Diry of Electrical Electropics (Strong Samester). Standard Lennary Technology and Diry of Electrical Electropics (Strong Samester). Standard Lennary Technology and Diry of Electrical Electropics (Strong Samester). Standard Lennary Stong Samester (Strong Samester). Standard Lennary Stong Samester (Strong Samester). Standard Lennary Stong Samester (Strong Samester). Standard Lennary Stong Samester (Strong Samester). Standard Lennary Stong Samester  | d  to nore available ts in this programme Bachelier in the Bach Text modified, for astemal course write only text text text text text text text tex                                                                                                    | elor or anoth<br><u>FCT5 cred</u><br><u>Planed</u><br><u>27</u><br>6<br>8<br>7<br>7<br>6<br>41<br>6<br>41<br>6<br>4<br>6<br>3<br>8<br>8<br>3<br>3                                                                                   | er ETH pogramme (<br>its<br>Record Massing<br>24<br>40         | Complet<br>mandatory                | ersity At                      | d<br>another v<br>Not<br>regular | university<br>Changes          |
| Course<br>Sen<br>Completion of<br>mandatory courses<br>Not regular<br>Changer<br>2270400.<br>2270400.<br>2270400                                                                                                    | Not registered      Registered      Registereed      Registered      Registered      Registered      Regi | d  to nore autistic tes in this programme Bachelor in the Bach Text modified, for external course units only text modified, for external course units only text modified, for external course units only text modified for external course units only text modified for external course units only                                                                                                    | 27<br>66<br>8<br>7<br>6<br>41<br>6<br>4<br>4<br>6<br>3<br>8<br>3<br>3<br>5                                                                                                    | er ETH programme (<br>ins<br>necord (basing<br>24<br>40        | Complet<br>mandatory                | ensity. At                     | another u                        | Changen                        |
| Course<br>Sen<br>Completion of<br>mandatory courses<br>Not regular<br>Changes<br>227 404-00.<br>227 421-0 40.<br>227 421-0 40.<br>227 421-0 40.<br>227 421-0 40.<br>227 421-0 40.<br>227 421-0 40.<br>227 421-0 40.<br>227 421-0 40.<br>227 421-0 40.<br>227 421-0 40.<br>227 421-0 40.<br>227 421-0 40.<br>227 421-0 40.<br>227 421-0 40.                                                                                                    | Attraction Service Registered Passed Repetition hall     Samester & Autom Samester S. Spring Samester     Declare how mandatery courses with two the how completed: Ye     No hos planet on the programme.     Category assignment differs from that in the Course Catalogue.     New: New's New's Model Moved to another category, Modified     ter Tate     Computer Architecture     Autom Security     Cofics and Photon:cs     Autom Security     Applications of Themas Motions     Applications of Themas Motions     Applications of Themas Motions     Applications of Themas Motions     Applications of Themas Motions     Sametaria Lemma Motions     Sametaria Lemma Motions     Technology and Applications     Technology and Applications                                                                                                    | d  to more available s in this programme Bachelier. In the Black Text modified, for astamal course write only  text text and text and and and and and and and and and and                                                                                                    | elor or anoth<br><u>ECTS cred</u><br><u>Planned</u><br>27<br>6<br>8<br>7<br>6<br>8<br>7<br>6<br>4<br>1<br>6<br>4<br>1<br>6<br>3<br>3<br>5<br>6<br>6<br>6<br>4<br>5<br>6<br>6<br>6<br>6<br>6<br>6<br>6<br>6<br>6<br>6<br>6<br>6<br>6 | er ETH programme G<br>His<br>Received Maxing<br>24<br>40       | Other unive<br>Complet<br>mandatory | acce of course                 | another v                        | niversity<br>Changes           |
| Course<br>Sen<br>Completion of<br>mandatory courses<br>Not regular<br>Changer<br>2270400.<br>2270400.<br>2270400                                                                                                    | Nat registered      Registered      Regis | d. It is more available<br>It is this programme Bachelor in the Bach<br>Text modified, for external course units only<br>It is a set of the Bach<br>It is a set of the Bach<br>It is | ECTS cred<br>Planed<br>6<br>8<br>7<br>6<br>4<br>4<br>4<br>6<br>4<br>4<br>6<br>3<br>3<br>5<br>6<br>0<br>0<br>0                                                                                                    | er ETH programme (<br>Ins<br>Record Unsamp<br>24<br>40<br>0    | Complet<br>mandatory                | eesity. At                     |                                  | Changes                        |